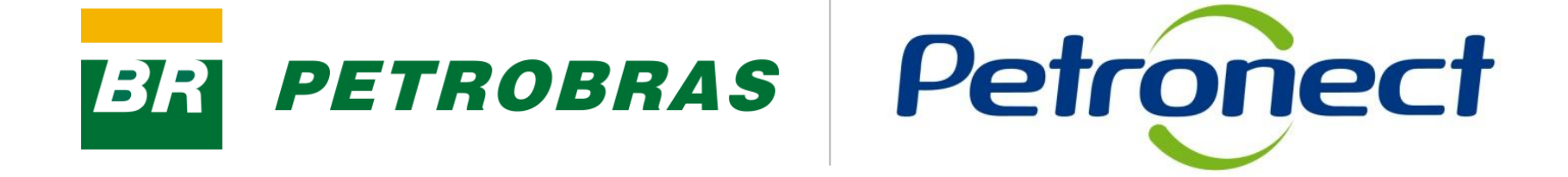

# Mudanças na Área Externa do Portal

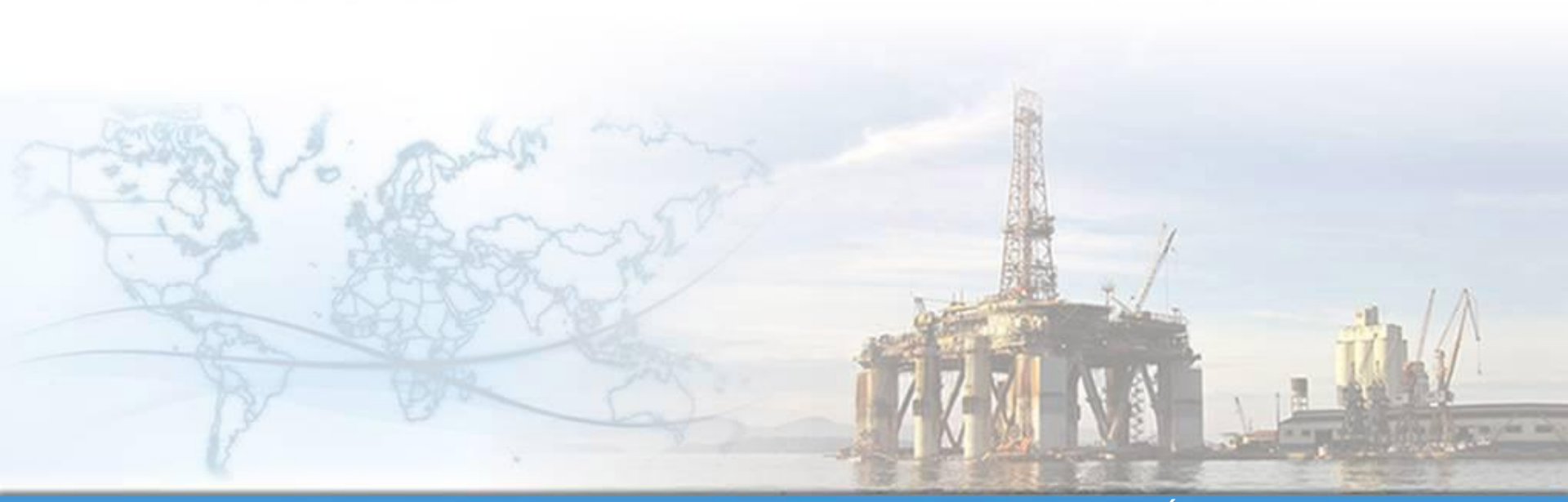

MT-611-00013

Última Atualização 25/04/2012

#### Principais mudanças na área externa do Portal:

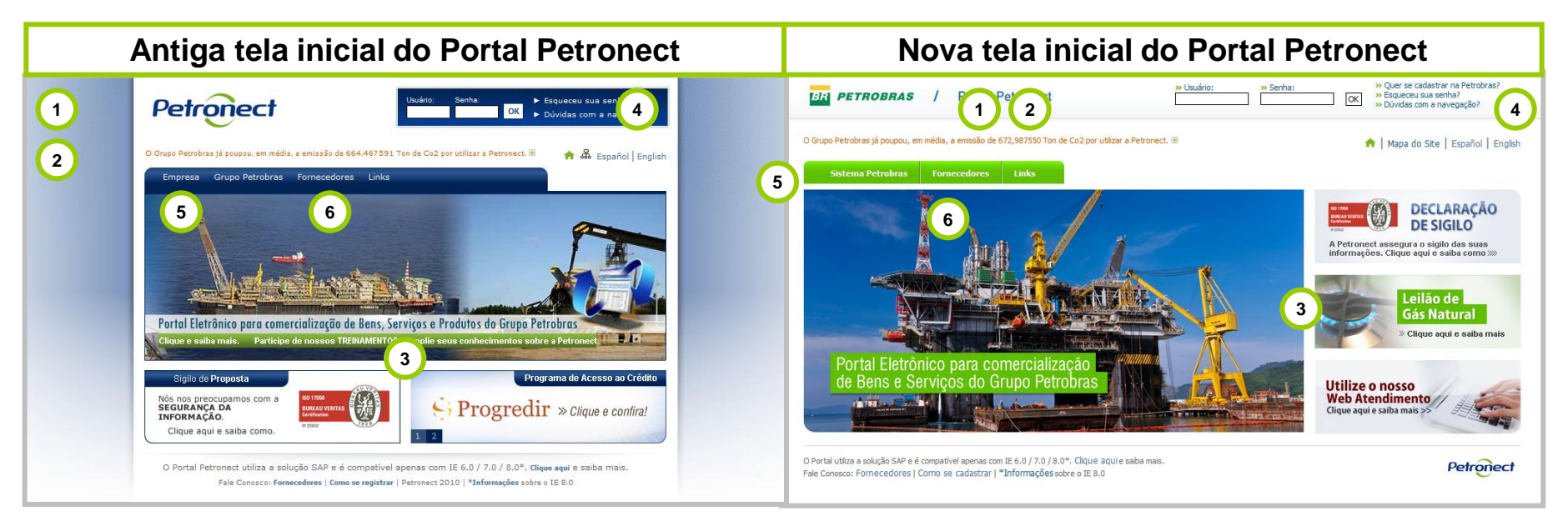

- 1. Alteração da identidade visual do Portal, que assumirá a identidade visual da Petrobras em todas as páginas da área externa
- 2. Alteração da resolução da tela, que deixará de ser 800 x 600
- 3. Alteração na distribuição dos banners na tela incial do Portal
- 4. Inclusão do link "Quer se cadastrar na Petrobras?" na região de login do Portal (canto superior direito da tela)
- 5. Retirada da entrada de menu "Empresa"
- 6. Substituição da opção "Registro" pela opção "Cadastro" no menu "Fornecedor"

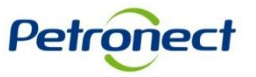

# **Principais Mudanças no Portal Petronect**

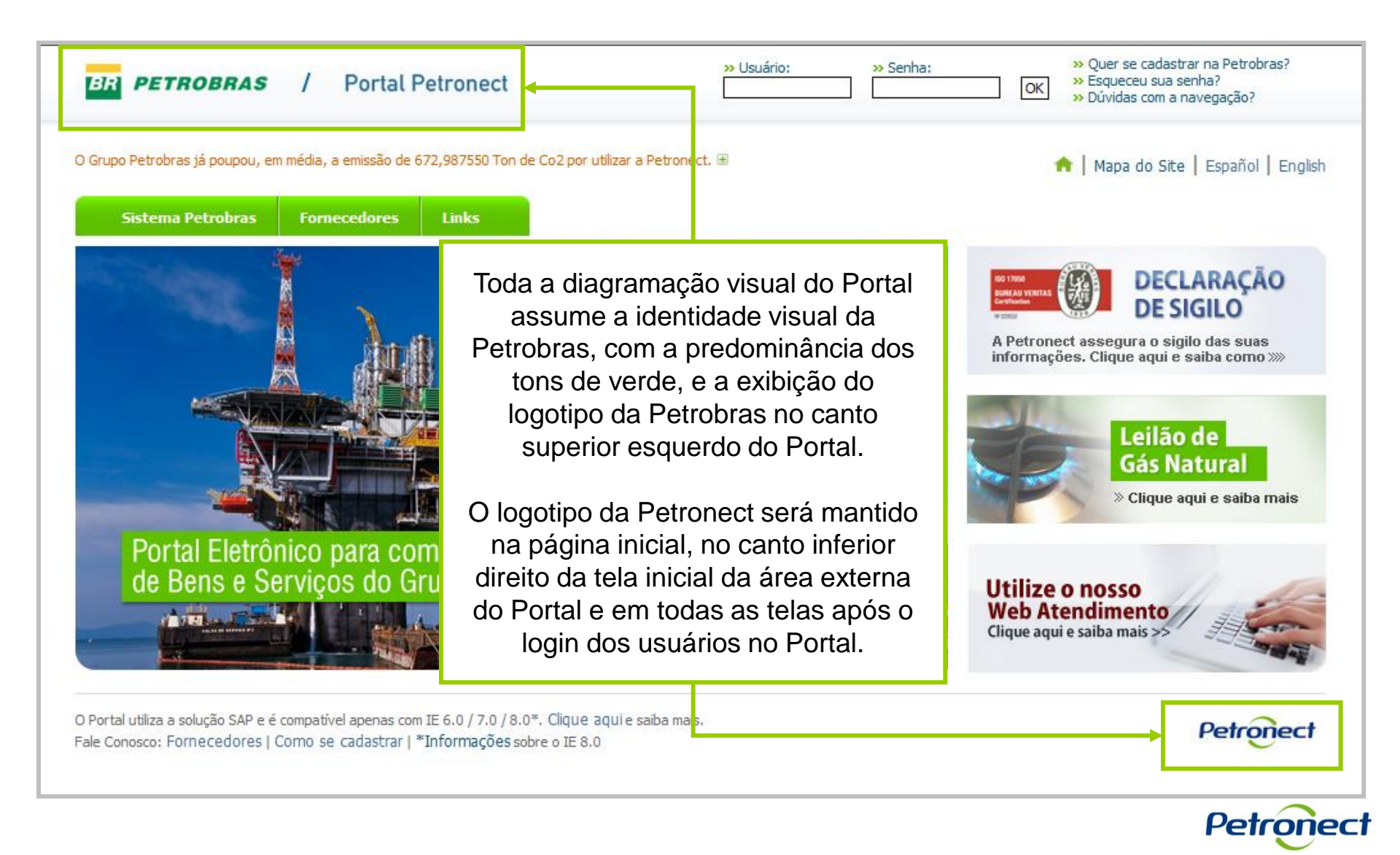

PETROBRAS

# **Principais Mudanças no Portal Petronect**

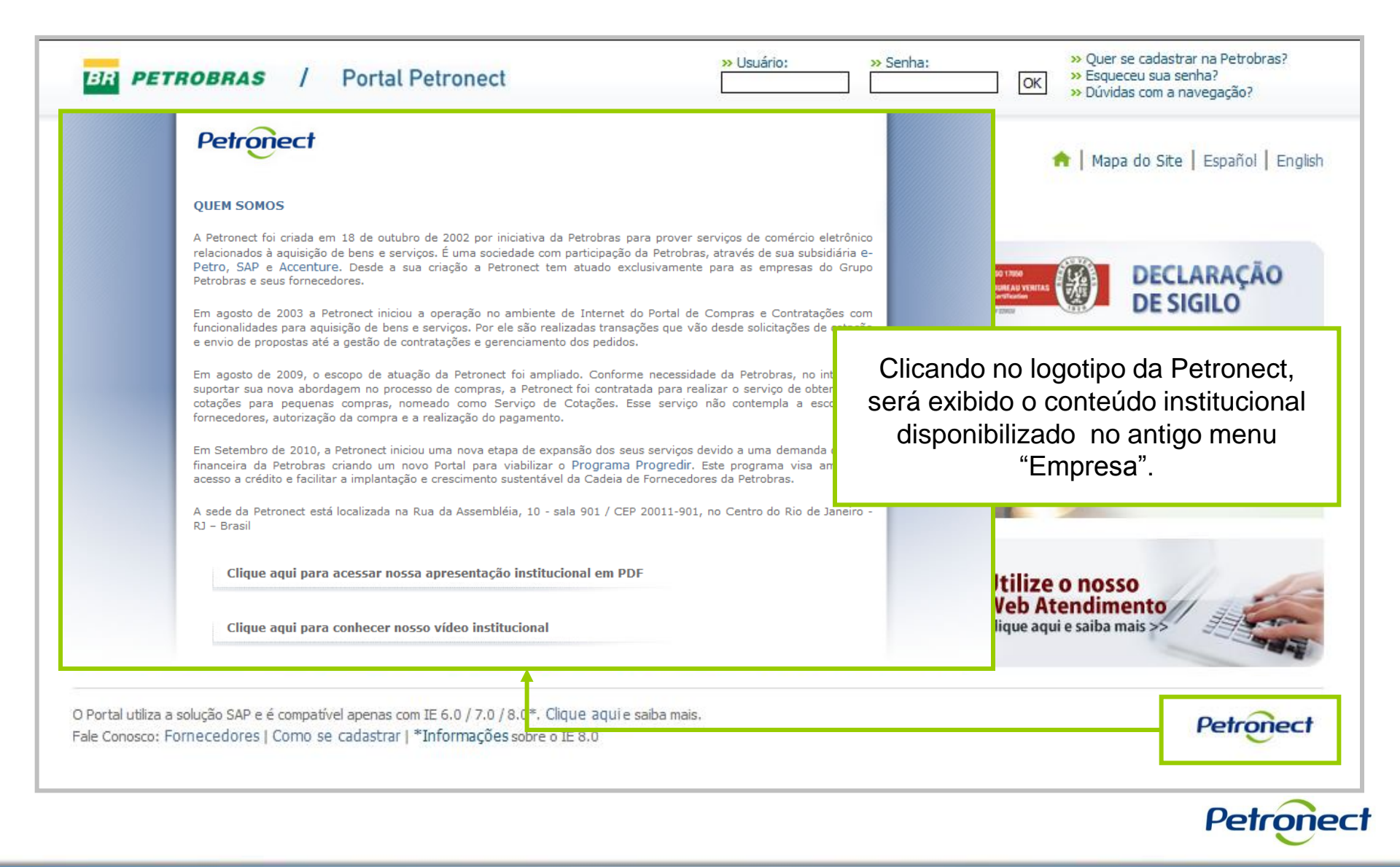

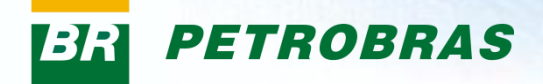

# Alterações na Área de Login

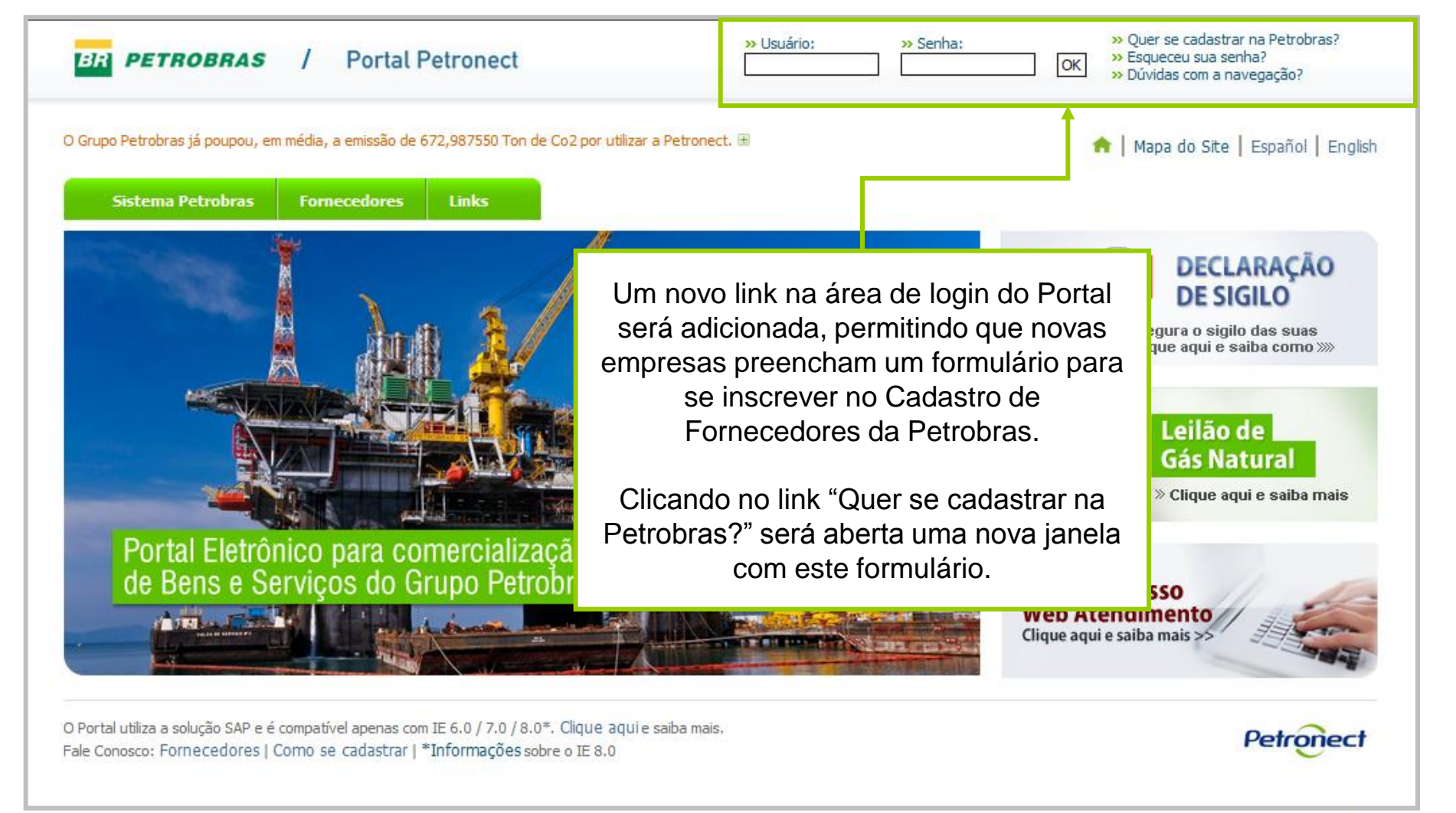

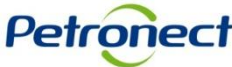

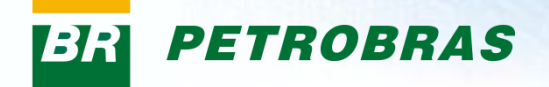

#### Link "Cadastro"

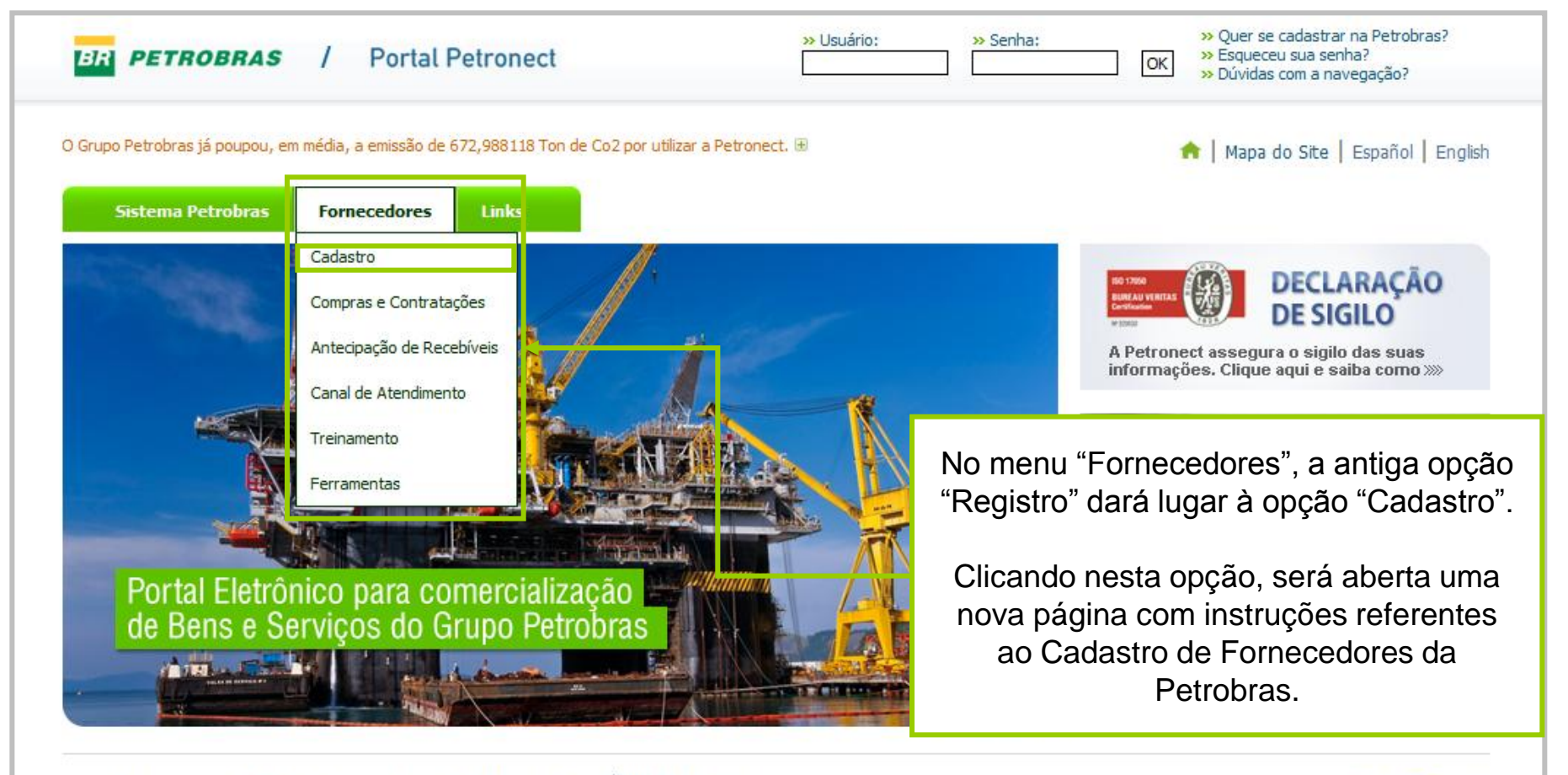

O Portal utiliza a solução SAP e é compatível apenas com IE 6.0 / 7.0 / 8.0\*. Clique aqui e saiba mais. Fale Conosco: Fornecedores | Como se cadastrar | \*Informações sobre o IE 8.0

#### Petronect

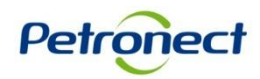

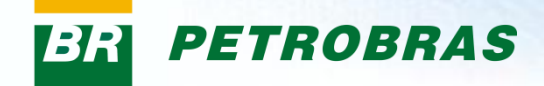

# Página Interna de Instruções

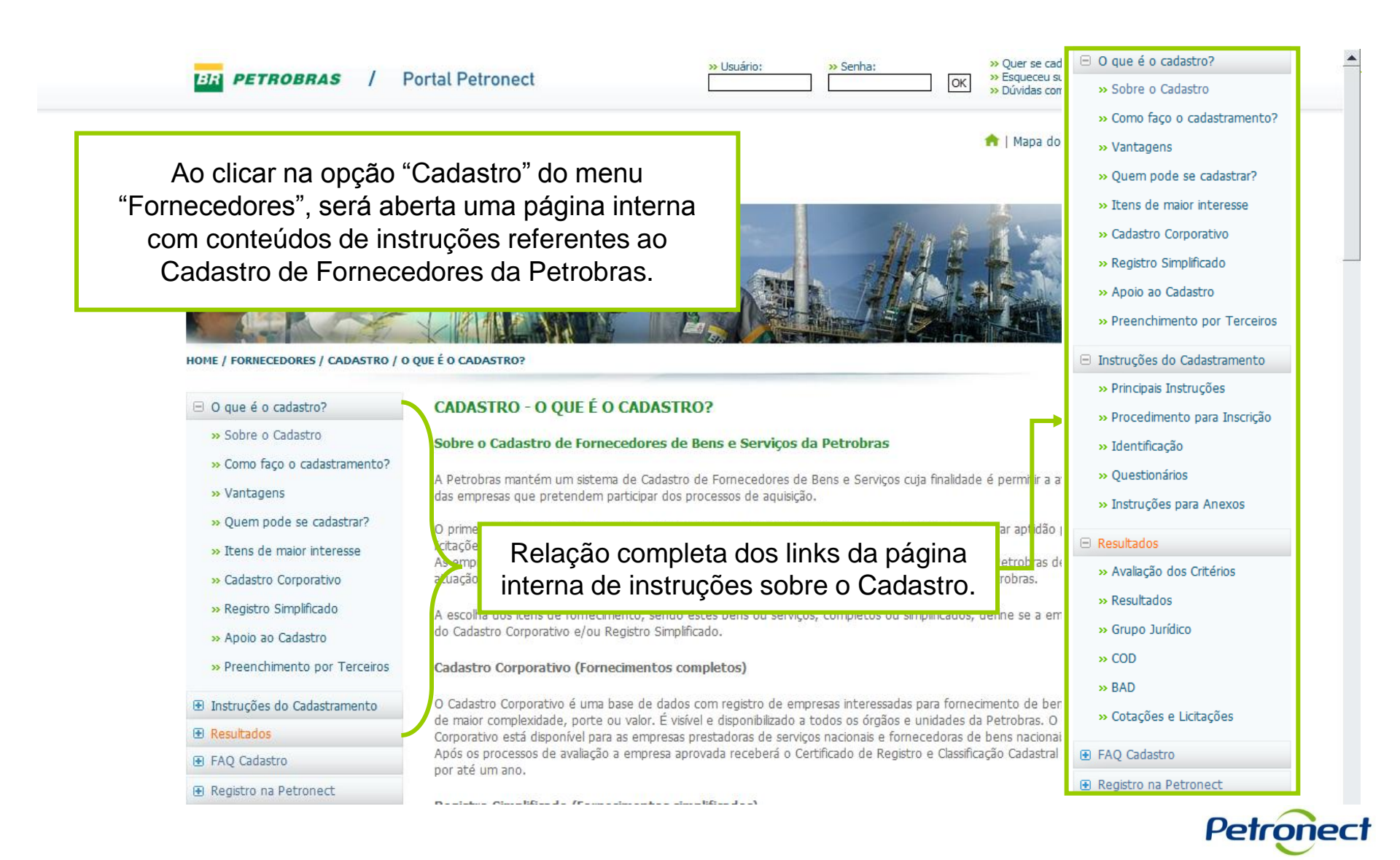

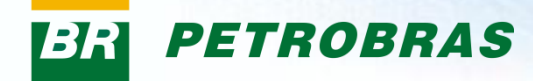

# Link "Compras e Contratações"

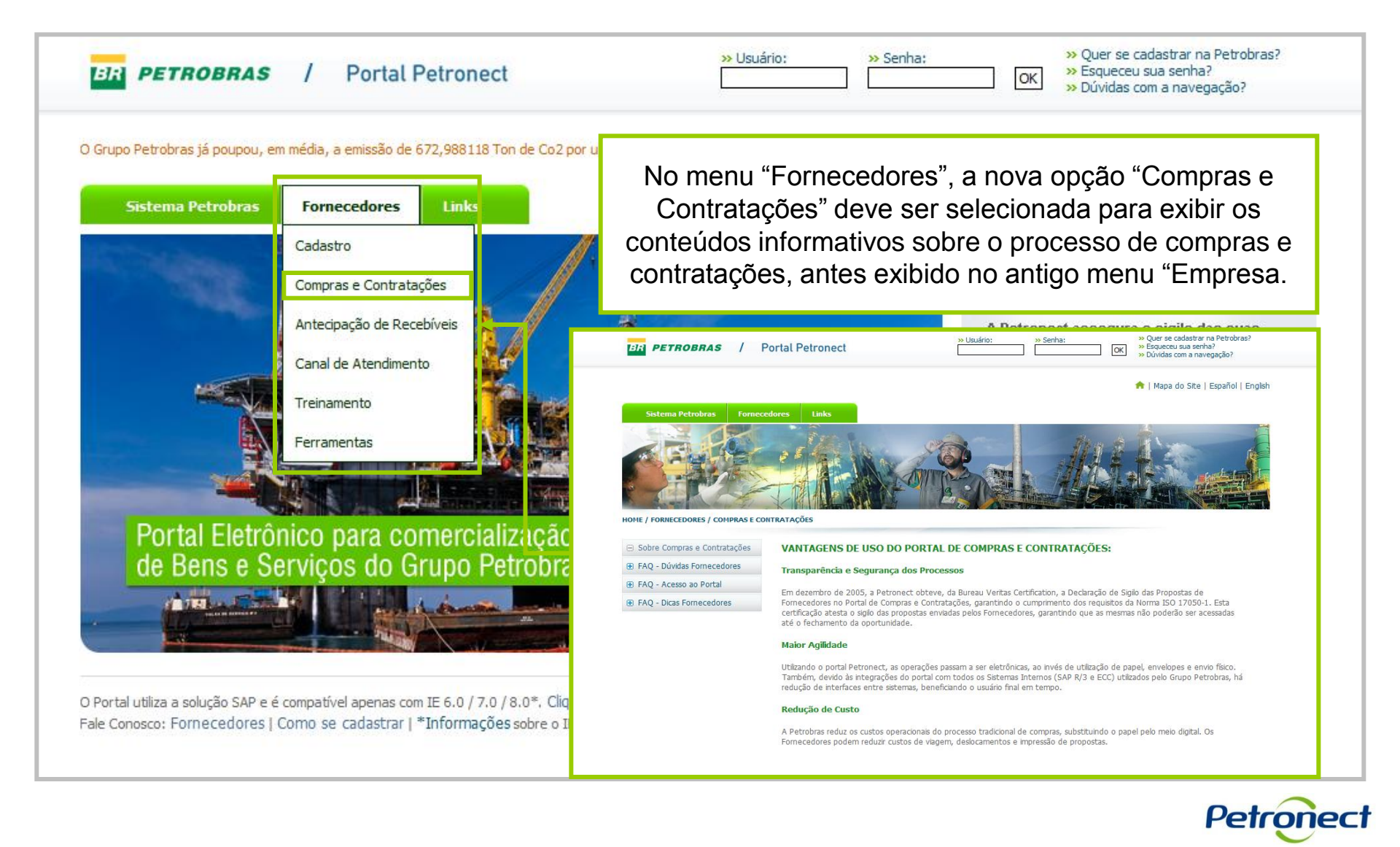

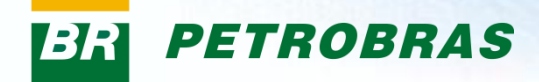

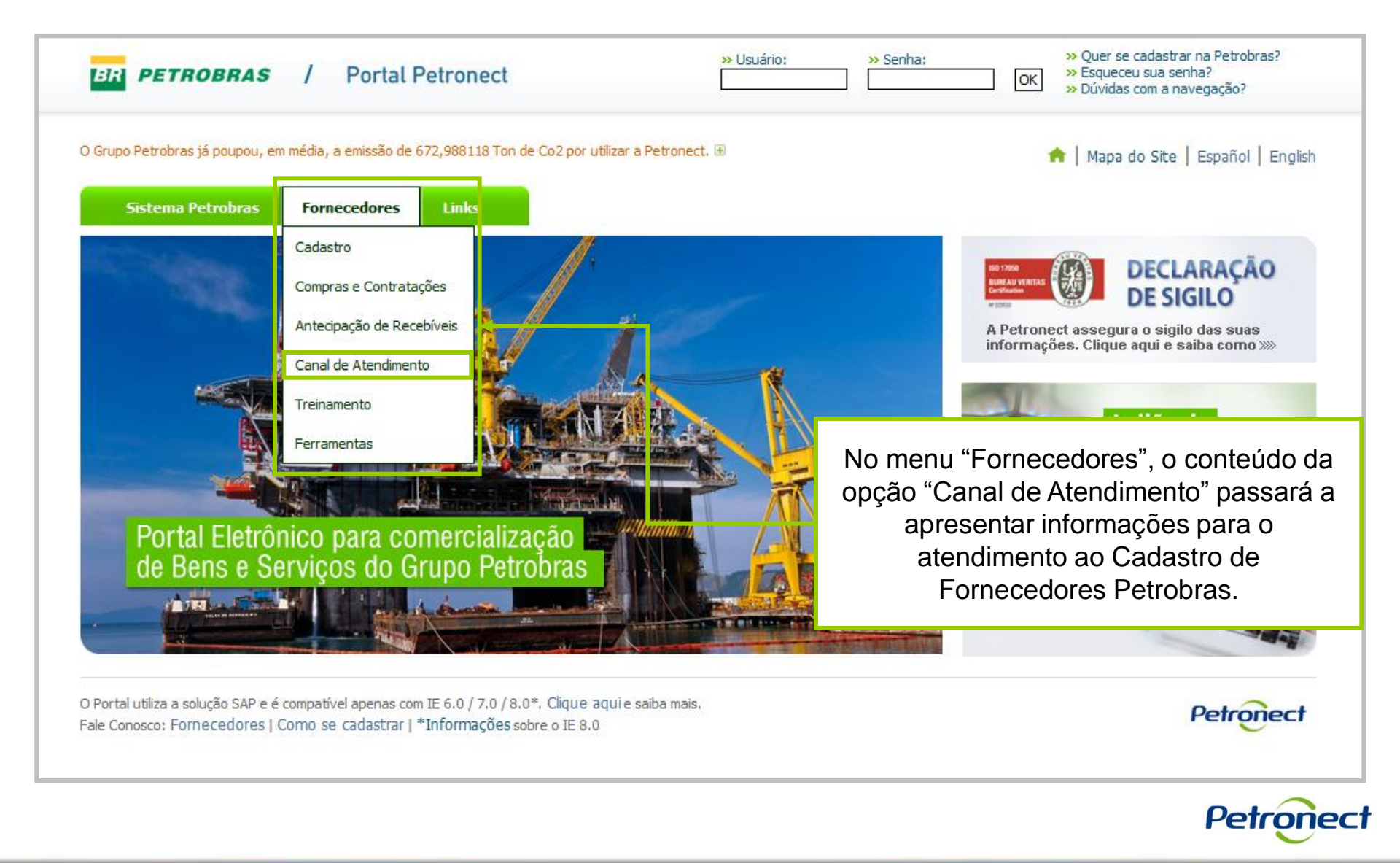

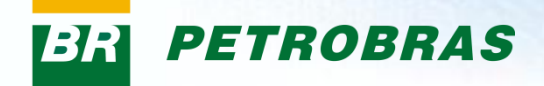

| Stem Petrobas       Foracedors       Laks         Stem Petrobas       Toracedors       Laks         Stem Petrobas       Stem Petrobas       Destaque para o horário de atendimento a dúvidas sobre o Cadastro de sobre o Cadastro de forance.         Abrenet disponibiliza canas de atendimento específicos para Fornecedores de acordo com seu país de origen.       Foracedores. | BR PETROBRAS / Portal Petronect                                                                                                    | Senha:     Senha:     Senha:     Senha:     OK     Soqueceu sua senha?     OK     Soqueceu sua senha?     OK |
|----------------------------------------------------------------------------------------------------|----------------------------------------------------------------------------------------------------|----------------------------------------------------------------------------------------------------|
| Stema Petrobra       Fornecedores       Luks         Destaque para o horário       de atendimento a dúvidas         Sobre / FORNECEDORES / CANAL DE ATENDIMENTO       Destaque para o horário de atendimento a dúvidas         A Petronect disponibiliza canais de atendimento específicos para Fornecedores de acordo com seu país de origem.       Fornecedores.                  |                                                                                                    | 🏫   Mapa do Site   Español   English                                                                         |
| CANAL DE ATENDIMENTO A Petronect disponibiliza canais de atendimento específicos para Fornecedores de acordo com seu país de origem.                                                                                                    | Sistema Petrobras     Fornecedores     Links       Image: Sistema Petrobra     Image: Sistema Petrobra     Image: Sistema Petrobra   Home / Fornecedores / CANAL DE ATENDIMENTO | Destaque para o horário<br>de atendimento a dúvidas<br>sobre o Cadastro de                                   |
| A Petronect disponibiliza canais de atendimento específicos para Fornecedores de acordo com seu país de origem.                                                                                                    | CANAL DE ATENDIMENTO                                                                                                    | Fornecedores.                                                                                                |
|                                                                                                    | A Petronect disponibiliza canais de atendimento específicos para Fornecedo                                                                                                    | res de acordo com seu país de origem.                                                                        |
|                                                                                                    | Sua senha é pessoal e intransferível assim como seus preços de cotação.<br>NÃO os divulgue a terceiros nem mesmo a funcionário: da Petronect.                                   |                                                                                                    |
| Sua senha é pessoal e intransferível assim como seus preços de cotação.<br>NÃO os divulgue a terceiros nem mesmo a funcionário: da Petronect.                                                                                                    | Brasil -> 0800 282                                                                                                    | 8484                                                                                                    |
| Sua senha é pessoal e intransferível assim como seus preços de cotação.<br>NÃO os divulgue a terceiros nem mesmo a funcionário: da Petronect.<br>Brasil → 0800 282 8484                                                                                                    | Fornecedores<br>BRASILEIROS *Suporte disponível de segunda à sexta, das 07h:                                                                                                    | 30 às 21h, horário de Brasília.                                                                              |
| Sua senha é pessoal e intransferível assim como seus pleços de cotação.<br>NÃO os divulgue a terceiros nem mesmo a funcionário: da Petronect.<br>Brasil → 0800 282 8484<br>*Suporte disponível de segunda à sexta, das 07h30 às 21h, horário de Brasília.                                                                                                    | Web Atendimento                                                                                                    |                                                                                                    |

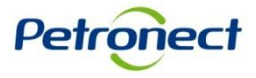

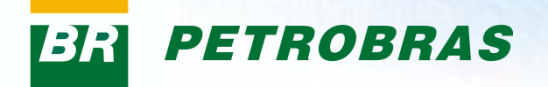

Ao selecionar o canal de atendimento "Web Atendimento", será aberta uma nova janela com formulário para abertura de atendimento.

| ATENDIMENTO WEB   | Web Atendimento para as funcionalidades de Compras o Contratações                              |
|-------------------|------------------------------------------------------------------------------------------------|
|                   | ra nara o web atendimento é de segunda à sevta-feira, de 07:30h às 21:00h, horário de Brasilia |
|                   | a para o web acendimento e de segunda a sexta-rema, de oz. Son as 21.000, norano de brasma.    |
|                   |                                                                                                |
|                   |                                                                                                |
| Atendimento We    | b                                                                                              |
| Login de Usuário  | * caso seja usuário                                                                            |
| Razão Social *    |                                                                                                |
| CNPJ *            |                                                                                                |
| Nome do Contato * |                                                                                                |
| Telefone *        |                                                                                                |
| E-mail *          |                                                                                                |
| Classificação *   | <b>•</b>                                                                                       |
| Categoria *       | ▼                                                                                              |
| Assunto *         |                                                                                                |
| Descrição *       |                                                                                                |
|                   | Enviar                                                                                         |

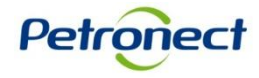

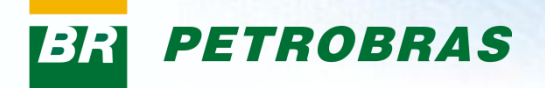

Após preencher todos os campos obrigatórios, clicar em "Enviar".

| ATEND    | IMENTO WEB                      |                                                                                       |
|----------|---------------------------------|---------------------------------------------------------------------------------------|
| O Portal | Petronect disponibiliza Web Ate | ndimento para as funcionalidades de Compras e Contratações.                           |
| 🖲 O nos  | so período de resposta para o v | veb atendimento é de segunda à sexta-feira, de 07:30h às 21:00h, horário de Brasilia. |
|          |                                 |                                                                                       |
|          |                                 |                                                                                       |
|          |                                 |                                                                                       |
|          | Atendimento Web                 |                                                                                       |
|          | Login de Usuário                | * caso seja usuário                                                                   |
|          | Razão Social *                  |                                                                                       |
|          | CNPJ *                          |                                                                                       |
|          | Nome do Contato *               |                                                                                       |
|          | Telefone *                      |                                                                                       |
|          | E-mail *                        |                                                                                       |
|          | Classificação *                 | <b>•</b>                                                                              |
|          | Categoria *                     | •                                                                                     |
|          | Assunto *                       |                                                                                       |
|          |                                 | A                                                                                     |
|          |                                 |                                                                                       |
|          | Descrição *                     |                                                                                       |
|          | besonçab                        |                                                                                       |
|          |                                 |                                                                                       |
|          |                                 |                                                                                       |
|          |                                 |                                                                                       |
|          |                                 | Enviar                                                                                |

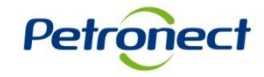